Photoshop Elements 「の気持ち編」-1

の気持ち」編

Г

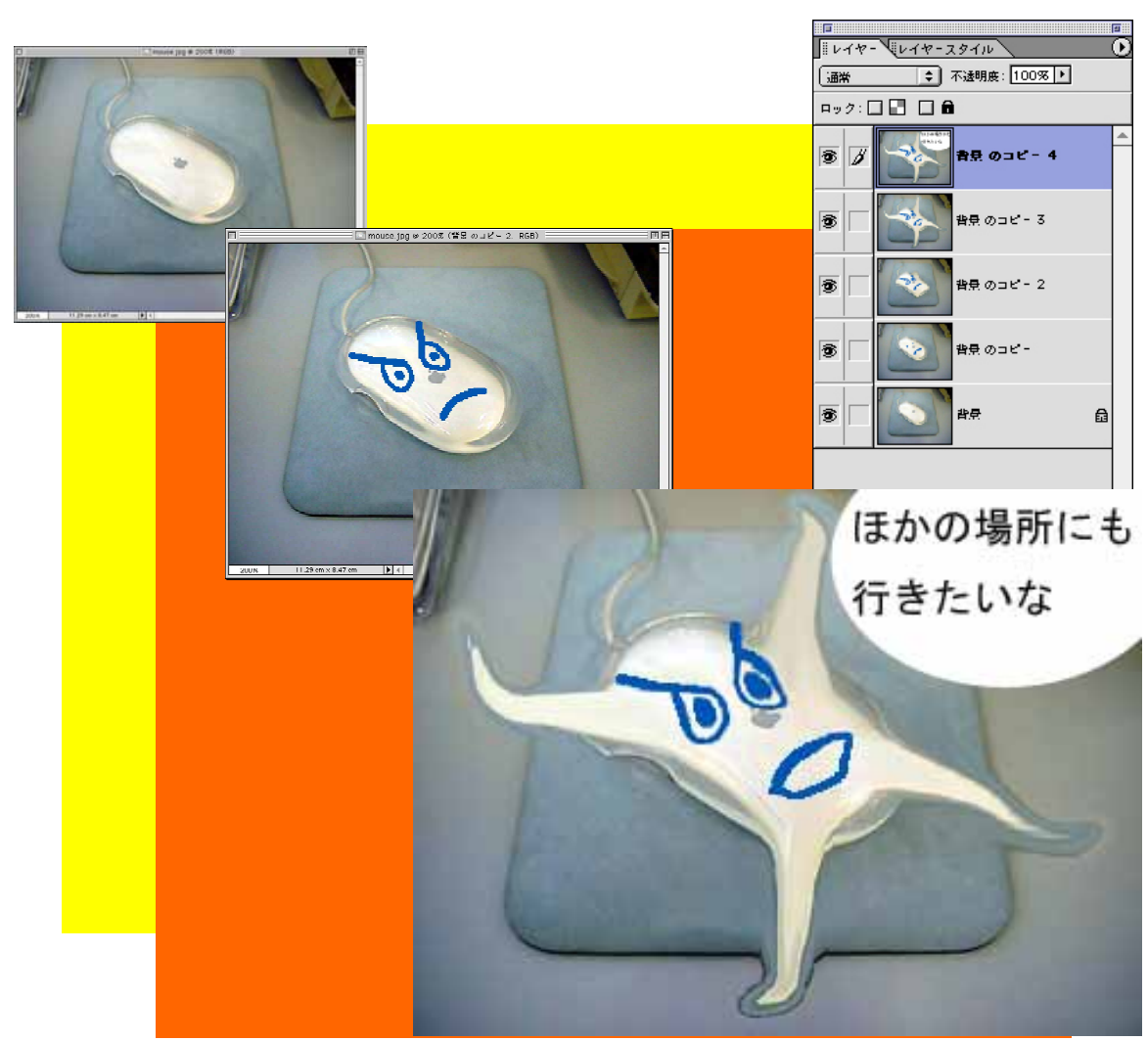

身の回りの「物」の気持ちを想像したアニメーションを作ってみましょう。

1,身の回りの「物」の写真を撮影する 2,線を入れたり変形させたりして,表情をつける 3,最後にセリフを入れて,気持ちを表現する 4,5つ程度のレイヤーにまとめる 5,アニメーション形式で保存する

#### 1, 撮影する

身の回りの「物」の気持ちを想像しながら,デジカメで撮影してみましょう。 何枚か撮影して,気に入ったものを1枚選びます。

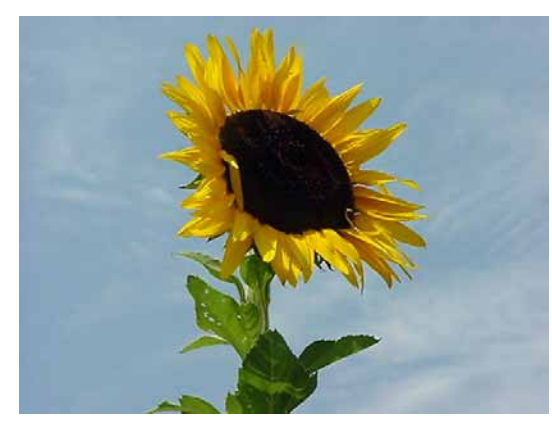

自然の物や風景など

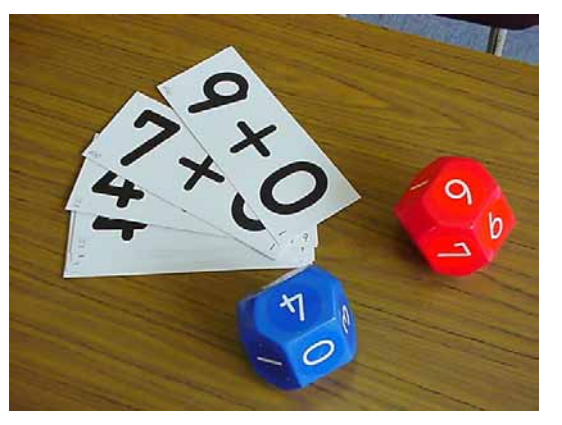

文房具や機械,乗り物など

### 2, 画像を開いて解像度を変える

「Adobe Photoshop Elements (フォトショップ・エレメンツ)」で撮影した 写真を開きます。

次に「イメージ」メニューから

「サイズ変更」「画像解像度」を 選びます。

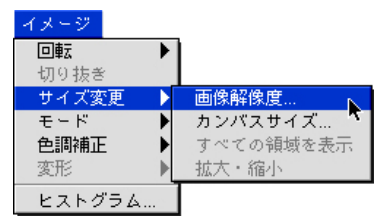

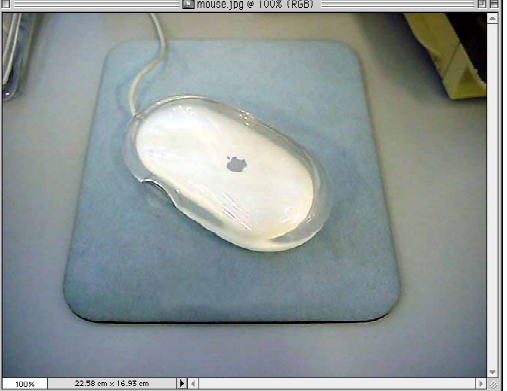

「ピクセル寸法」のところの数字を、「幅」を 320pixel に、「高さ」を 240pixel にします。

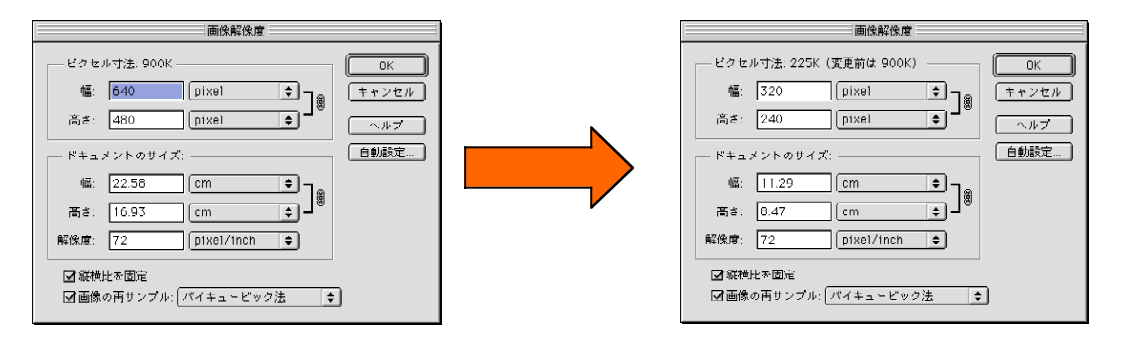

## 3,レイヤーを増やす

解像度を変えると,写真が小さく なりますので,「ビュー」メニュー から「ズームイン」を選んで,大きく 表示しておきます。

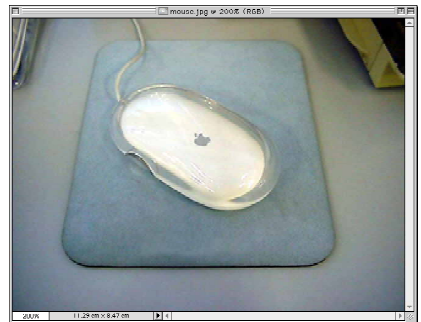

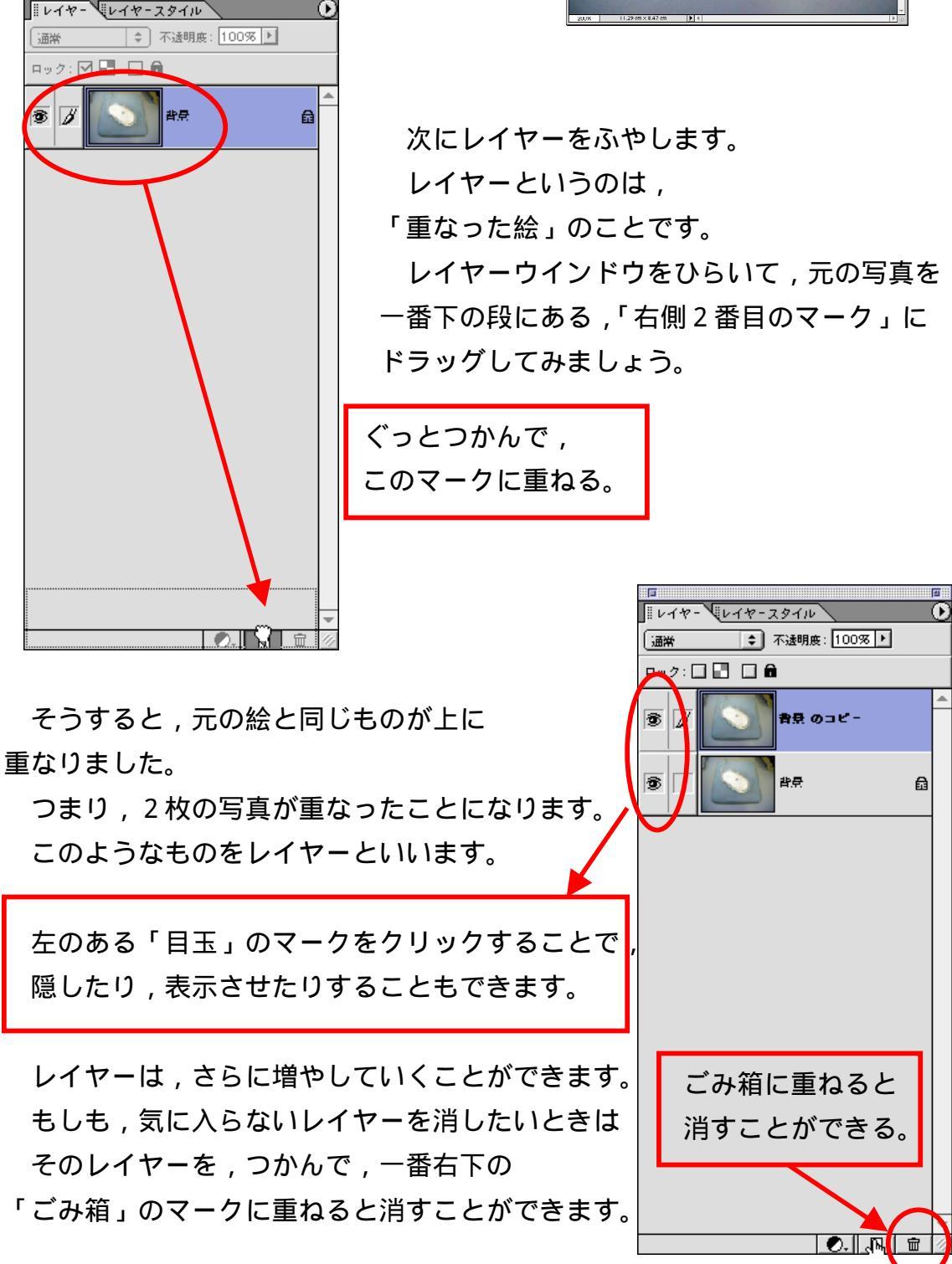

#### 3 , 線を入れる

EE, 🌬

₽.₹ ⊈ I. & ♪ Ø.Ø

0 ∆ @ Ø \$¥ ٩. ♣. ⁄

& Q

左側にあるメニューから鉛筆ツールやブラシツール, エアブラシツールなどを使って,線を入れたりしていきます。 「物」の表情を表せるようにすると楽しいでしょう。

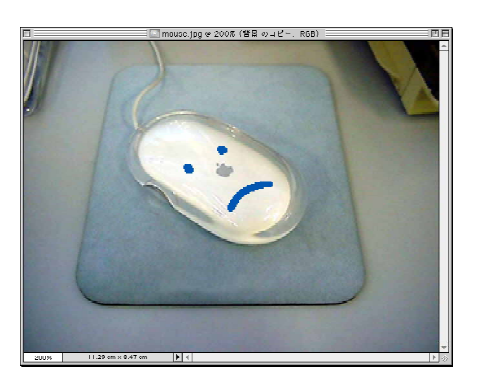

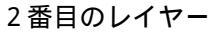

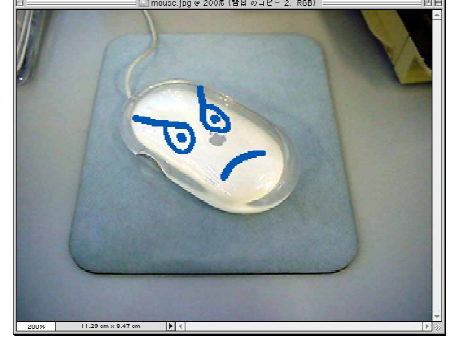

3番目のレイヤー

#### 4, 変形させる

一番上のメニューのフィルターウインドウの「変形」を選びます。

変形させることがポイントです。

4番目のレイヤー

## 5, セリフの文字を入れる

最後のレイヤーでは,文字を入れます。まず,ふきだしの形を作ります。

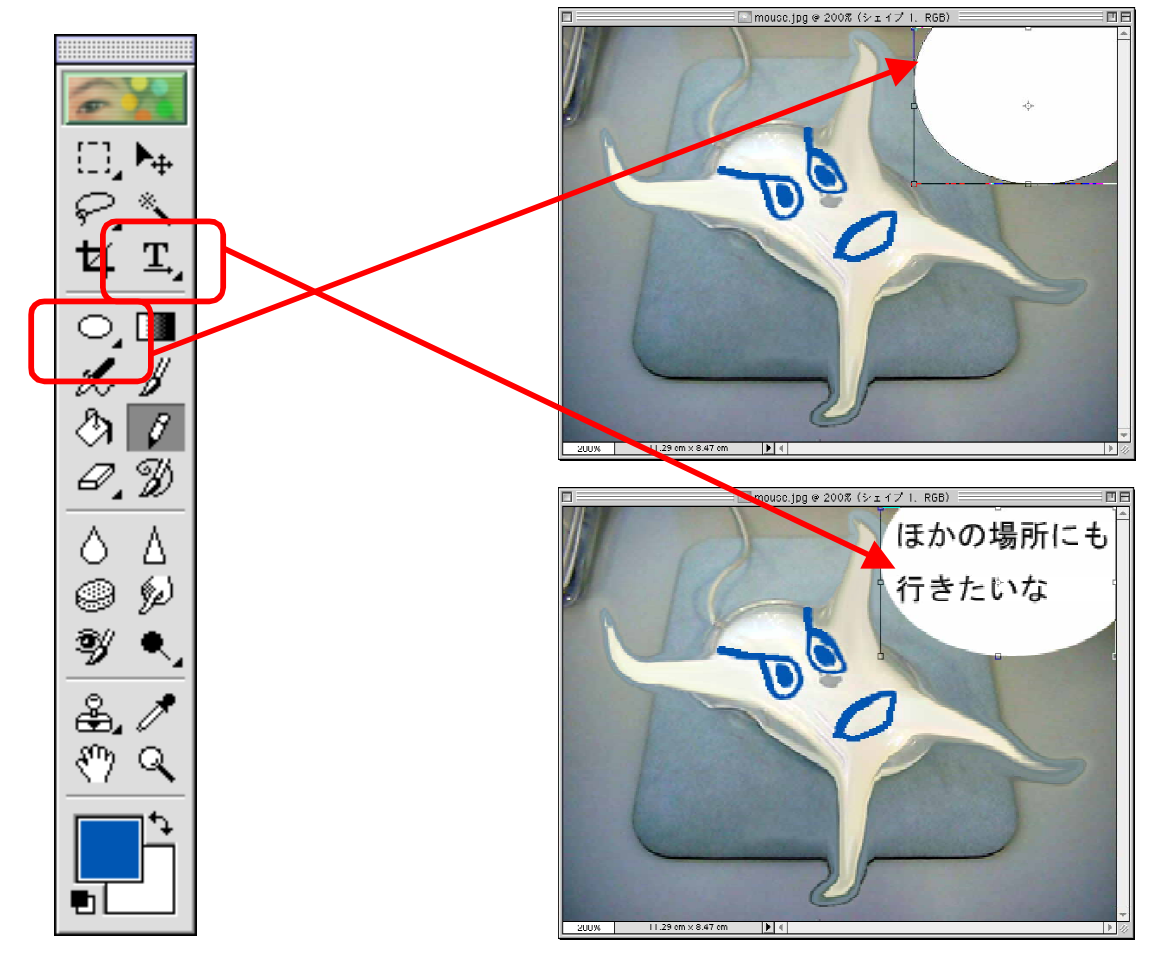

こうすると、6番目、7番目のレイヤーができることになりますので、

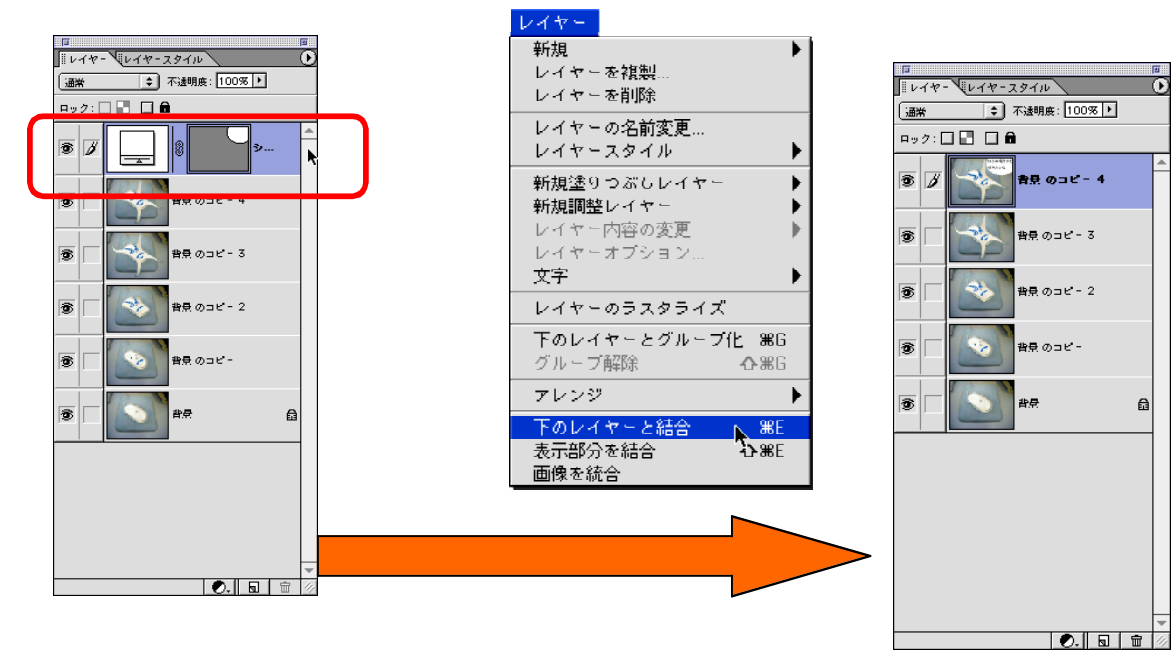

選んで,最終的には5つのレイヤーにしてしまいます。

# 6, アニメーション形式で保存する

「ファイル」メニューから、「web用に保存」を 選びます。

下のような画面が出ますので,

設定を「カスタム」

「GIF」としておきおます。

さらに、「アニメーション」のところを, チェックしておきましょう。

アニメーションのわくの中は通常、「繰り返し」に チェックを入れ、フレームディレイ(1枚あたりの 秒数)は「1」にしておきます。

プレビューをクリックすると,インターネット・エク スプローラがたちあがって,完成状態を確認できます。

| ファイル            |              |
|-----------------|--------------|
| 新規              | ₩8N          |
| 開く              | ЖО           |
| クリップボードから       |              |
| Photomerge      |              |
| 最近使用したファイルを開く ▶ |              |
| 閉じる             | ≋W           |
| すべてを閉じる         | أ∕₩          |
| 保存              | ₩S           |
| 別名で保存…          | ბ≋S          |
| 🛛 Web 用に保存 ү    | <b>∿∆</b> %S |
| 復帰              |              |
| 配置              |              |
| 読み込み            | •            |
| データ書き出し         | •            |
| 自動処理            | •            |
| ファイル情報…         |              |
| プリントプレビュー       | NЖР          |
| 用紙設定            | <b>А</b> ЖР  |
| プリント            | ЖP           |
| オンラインサービス       |              |
| 終了              | ₩Q           |

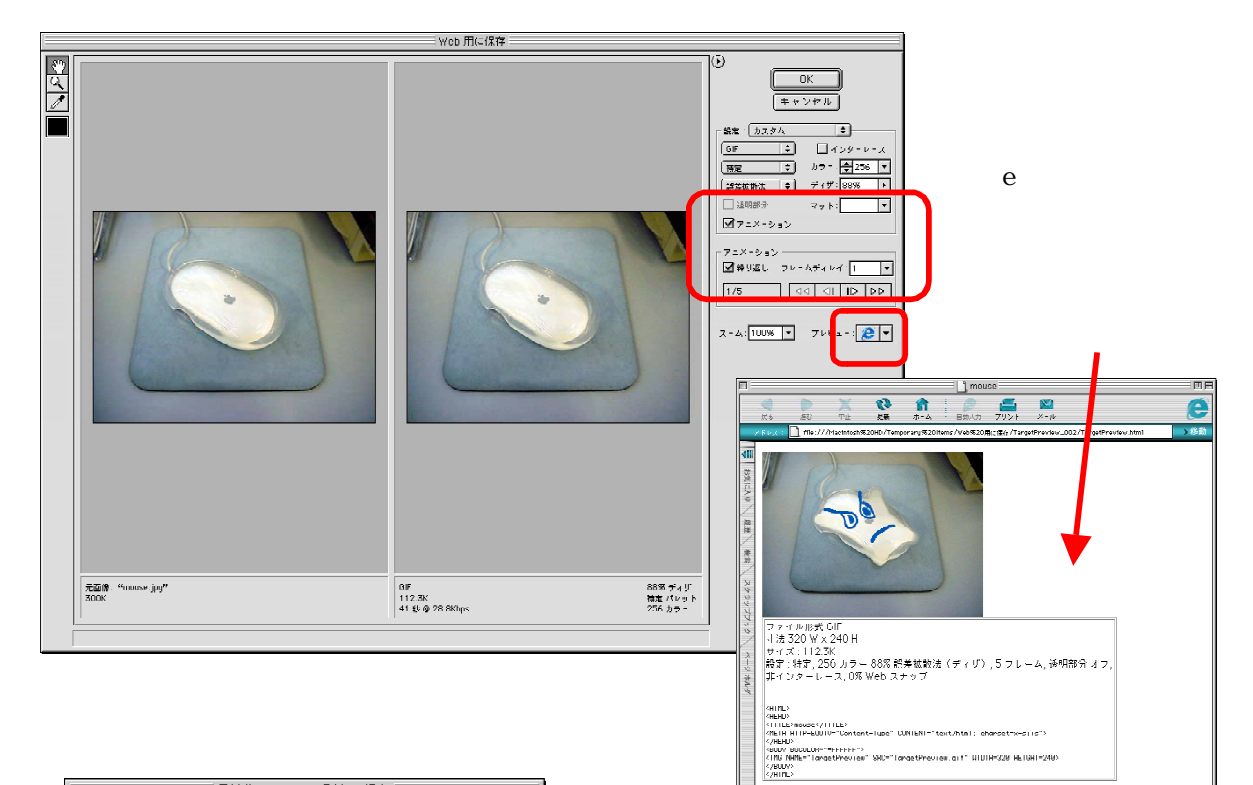

| 最適化ファイルを別名で保存                    |                                  |
|----------------------------------|----------------------------------|
| デスクトップ                           | <b>_</b> , <b>\</b> , <b>0</b> , |
| 名前                               | 修正日 ≜                            |
| 💐 Oʻlbousai                      | 02.8.21                          |
| 💐 1 0 0 0 L YMP                  | 02.8.23                          |
| 40代数師修行.doc                      | 02.8.30                          |
| Adobe @ Photoshop @ Eleme 1.pict | 今日                               |
| 😥 Adobe © Photoshop @ En エ-イリアス  | 02.6.16                          |
| 🖼 buru jpg                       | 02.8.23                          |
| 名前: mouse2.gif                   | 新規 🧊                             |
| □ HTML ファイルを保存                   |                                  |
| 0                                | キャンセル 保存                         |

ただし,必ず,半角英数文字で入れます。 漢字やひらがな,カタカナは 使えませんので注意しましょう。